# **Participation**Manual

第11回日本ジオパーク全国大会 島根半島・宍道湖中海大会 登壇者(講師、口頭発表者)用説明書

## 目次

| は  | じめ  | に   | •   | •  | •           | •                       | • | • | •   | • | •   | •  | • | • | •   | 1    |
|----|-----|-----|-----|----|-------------|-------------------------|---|---|-----|---|-----|----|---|---|-----|------|
| 事ī | 前準  | 備   | •   | •  | •           | •                       | • | • | •   | • | •   | •  | • | • | •   | 2    |
| 1. | 招待  | メー  | - ル | の宿 | 寉訫          | 지<br>心                  | • | • | ••  | • | •   | •  | • | • | ••• | • 2  |
| 2. | Zoo | m の | 接約  | 売ラ | -ス          | $\langle \cdot \rangle$ | • | • | ••  | • | ••• | •  | • | • | ••• | • 2  |
| 3. | 発表  | 資料  | り   | 送伯 | ┥・          | •                       | • | • | ••  | • | •   | •  | • | • | ••• | • 6  |
| 参  | 加手  | 順   | •   | •  | •           | •                       | • | • | •   | • | •   | •  | • | • | •   | 7    |
| 1. | 招待  | × – | ール  | から | 、<br>う<br>す | ≥加                      | • | • | ••• | • | •   | •• | • | • | ••• | • 7  |
| 2. | Zoo | m の | 操(  | 作プ | 5法          | <u>-</u> •              | • | • | ••  | • | ••• | •  | • | • | ••  | • 10 |
| Q& | & Α | •   | •   | •  | •           | •                       | • | • | •   | • | •   | •  | • | • | •   | 12   |
| お  | 問し、 | 合   | わも  | ł  | •           | •                       | • | • | •   | • | •   | •  | • | • | •   | 14   |

#### はじめに

このたびは、第11回日本ジオパーク全国大会島根半 島・宍道湖中海大会にご登壇いただき誠にありがとうご ざいます。

今回の全国大会は、初めてのオンライン開催となって おり、大会の運営を円滑に行うために、下記の事前準 備、参加手順、Q&A、お問い合わせをご確認いただい た上で、大会にご参加ください。

#### 事前準備

#### 1. 招待メールの確認

登壇者には、事前に登壇される講演・分科会等の Zoom の 「URL」及び「ID、パスコード」が記載されたメールが、全国 大会実行委員会事務局から届きます。メールが未着の場合、迷 惑メールフォルダへ振り分けされていないかご確認ください。 ※登壇者として参加するセッション以外は全国大会特設ページからご参加ください

## 2. Zoom の接続テスト

以下のサイトにアクセスし接続テストを実施ください ※必ず当日ご使用されるパソコン、タブレット端末等で、カメラとマイクご確認ください

#### ①Zoom テストミーティングにアクセスします

https://zoom.us/test

#### ②ミーティングテストの画面の「参加」をクリックします

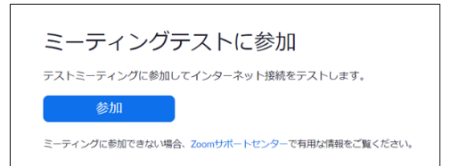

## ③初めて Zoom を利用する場合は Zoom アプリをインストー

#### ルします

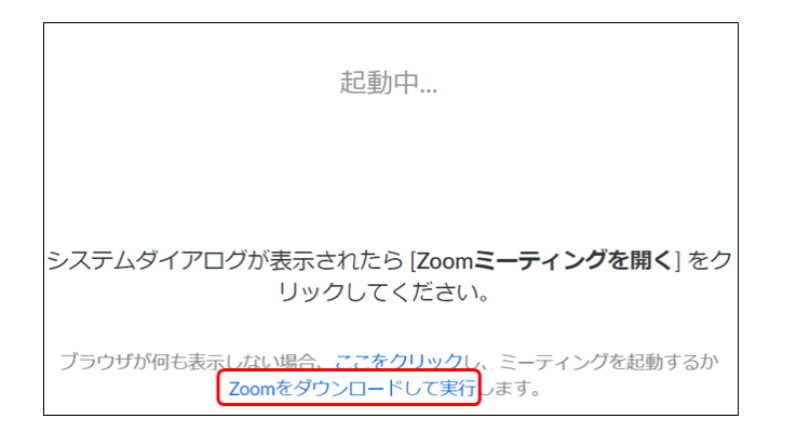

### ④名前の設定をします。

名前の設定は以下のとおりとしてください。

「ジオパーク名\_区分のアルファベット\_名前」

例:島根半島·宍道湖中海\_J\_松江

※区分のアルファベット:

| J事務局員   | JS 専門員   | G ガイド |
|---------|----------|-------|
| U 大学関係者 | S 小中高大学生 | 0 その他 |

| C Zoom                   | ×     |
|--------------------------|-------|
| 名前を入力してください              |       |
| 名前                       |       |
| ✓ 将来のミーティングのためにこの名前を記憶する | ,<br> |
|                          |       |
| ミーティングに参加 キャンセル          |       |
|                          | )     |

## ⑤カメラ映像を確認して「ビデオ付きで参加」ボタンをクリッ クします。

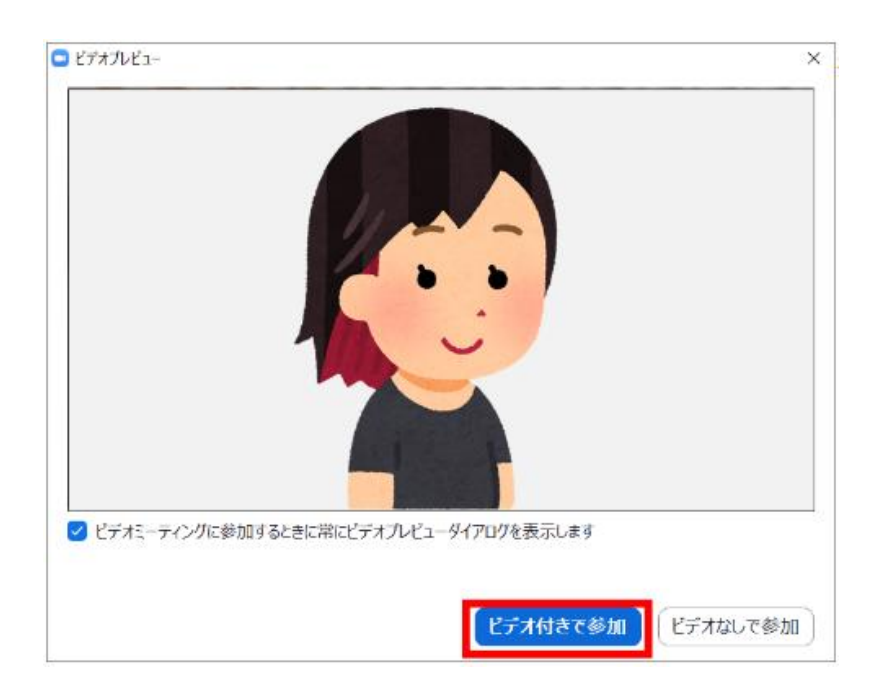

## ⑥スピーカーのテストを行います

| 聞こえたら<br>「はい」を<br>クリック | スピーカーをテスト中<br>着信音が聞こえますか。            | 0                      |                     |
|------------------------|--------------------------------------|------------------------|---------------------|
|                        | (はい) いいえ                             | 聞こえな<br>ここをクリ<br>スピーカ- | い時は<br>ックして<br>-を切替 |
| スピーカー<br>出力レベリ         | 1: スピーカー (Realtek High Definition Au |                        |                     |

## ⑦マイクのテストを行う

| 自分の声が<br>「はい」 | マイク<br>「聞こえたら<br>をクリック <b>」いら話をやめ</b> る | <sup>フをテスト中</sup><br>ます、返答が聞こえま | 。<br>ますか。           |                       |
|---------------|-----------------------------------------|---------------------------------|---------------------|-----------------------|
|               | はい                                      | <u>ل</u> الالگ                  | 聞こえ;<br>ここをク<br>マイク | ない時は<br>リックして<br>'を切替 |
| ,             | マイク1 : ସ୍                               | altek High Definition Audio)    |                     |                       |
|               | 入力レベル:                                  |                                 | _                   |                       |

# ⑧「コンピューターでオーディオに参加」ボタンをクリックします

|                                              | 0 |
|----------------------------------------------|---|
| スピーカーとマイクは良好です                               |   |
| スピーカー: スピーカー (Realtek High Definition Audio) |   |
| マイク: マイク (Realtek High Definition Audio)     |   |
| 「コンピューターでオーディオに参加」                           |   |
|                                              |   |
|                                              |   |

#### ⑨参加画面を確認する

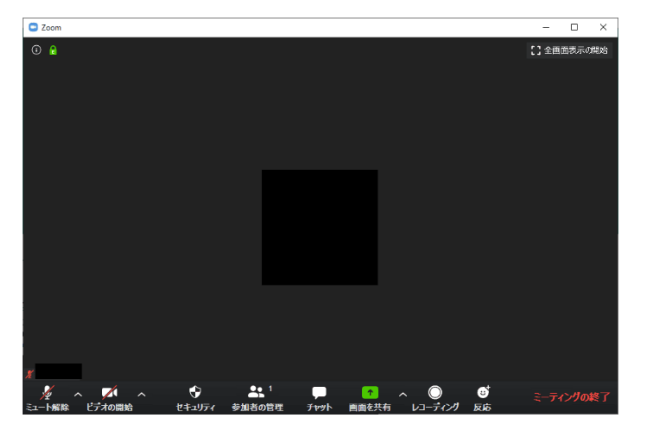

※バージョンによってはメニュー項目の一部がない場合もあります

- マイクマーク:マイクミュート(消音)、マイクミュート解除ができます。
- ビデオマーク: ビデオをオンやオフにできます。
- セキュリティ: ミーティングロック、待機室の有効化、画面共有、チャット、自 分自身の名前の変更などの設定ができます。
- 参加者の管理: 参加者の一覧表示や参加者への招待ができます。
- チャット : テキストチャットを行います。
- 画面の共有 : 自身のデバイスの画面を共有できます。
- レコーディング: ホストが許可をしている場合、レコーディングができます。
- 反応 : 「挙手」や「いいね」できます。
- ミーティングの終了: ミーティングを退出します。

#### 3. 発表資料の送付

ホスト側での資料操作を希望される場合や、万が一、不具合 等が起きて操作が難しい場合に備えて、事前に発表資料を収集 致します。

提出期限:10月1日(金)

提出先:kunibiki-geopark@city.matsue.lg.jp

#### 参加手順

#### 1. 招待メールから参加

招待メールに記載の Zoom の「URL」または「ID、パスコー ド」を使用して、プログラムに参加してください

プログラムが始まる 30 分前から入室可能となります

#### 【URL からプログラムに参加する場合】

①招待メールに記載の Zoom の「URL」をクリックします

#### ②「Zoom Meeting を開く」をクリックします

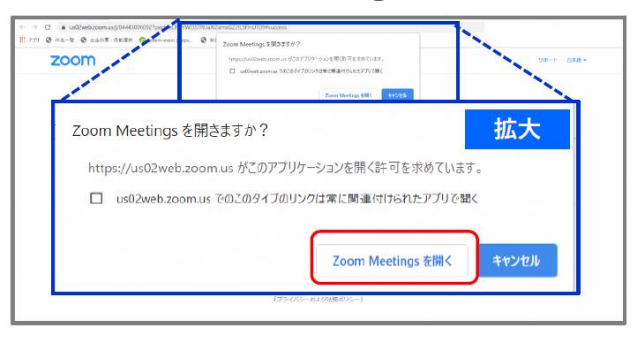

## ③(名前を設定していない場合)名前の設定をします。

名前の設定は以下のとおりとしてください。

「ジオパーク名\_区分のアルファベット\_名前」

例:島根半島·宍道湖中海\_J\_松江

※区分のアルファベット:

| 」事務局員                                                                                     | JS 専門員   | G ガイド |
|-------------------------------------------------------------------------------------------|----------|-------|
| U 大学関係者                                                                                   | S 小中高大学生 | 0 その他 |
| Zoom ×  名前を入力してください 名前 名前 の 名前 の 名前 の こーティングのためにこの名前を記憶する ミーティングのためにこの名前を記憶する キャンセル キャンセル |          |       |

④ビデオ付きで参加を選択します

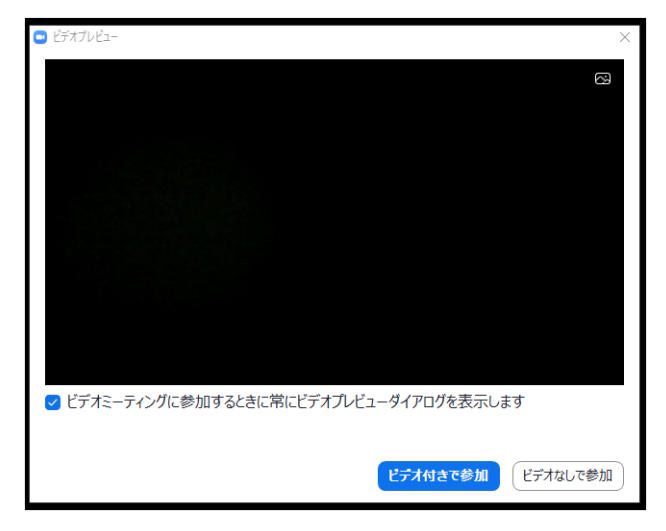

⑤「コンピューターでオーディオに参加」を選択します

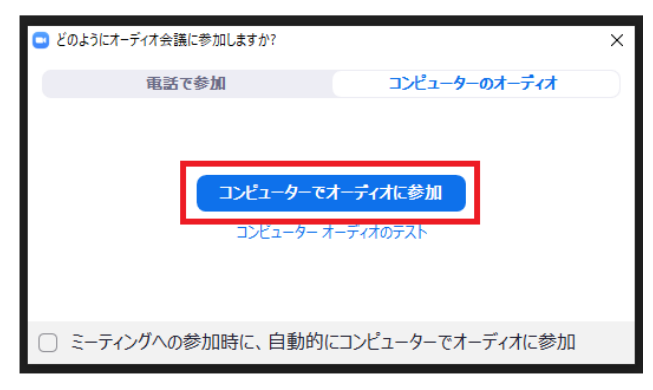

## ⑥参加画面を確認する

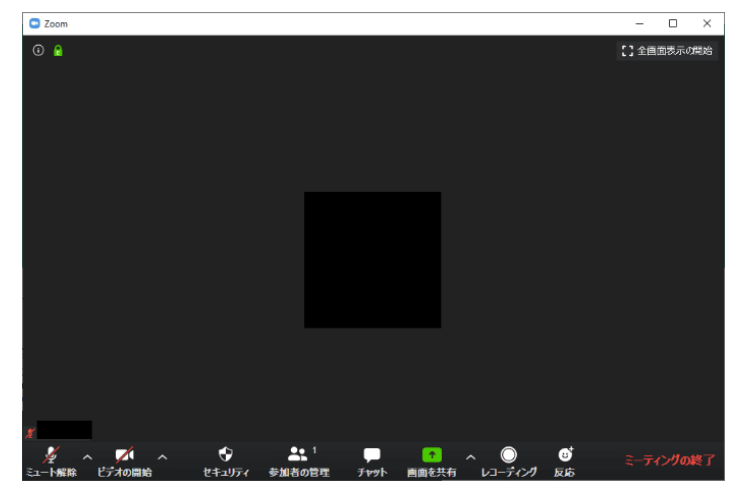

#### 【ID、パスコードからプログラムに参加する場合】

①Zoom アプリの「ミーティングに参加」をクリックします

| 🚽 Zoom クラウド ミーティング |                                       | - | × |
|--------------------|---------------------------------------|---|---|
|                    | zoom                                  |   |   |
|                    | ミーティングに参加                             |   |   |
|                    | <del>७</del> ८२२२                     |   |   |
|                    | الْــــــــــــــــــــــــــــــــــ |   |   |

②メールに記載された ID を入力、名前を設定してください。 名前の設定は以下のとおりとしてください。

名前の設定は以下のとおりとしてください。

「ジオパーク名\_区分のアルファベット\_名前」

例:島根半島·宍道湖中海\_J\_松江

※区分のアルファベット:

| 」事務局員               | JS 専門員                | G ガイド |  |  |  |  |  |  |
|---------------------|-----------------------|-------|--|--|--|--|--|--|
| U 大学関係者             | S 小中高大学生              | 0 その他 |  |  |  |  |  |  |
| C Zoom              | ×                     |       |  |  |  |  |  |  |
|                     |                       |       |  |  |  |  |  |  |
| ミーティングに参加           |                       |       |  |  |  |  |  |  |
|                     |                       |       |  |  |  |  |  |  |
| ミニティングロまたけ個人リンクタタ   | λ <i>τ</i> μ <b>ν</b> |       |  |  |  |  |  |  |
| (ニー)1))しようには個人リンフロで |                       |       |  |  |  |  |  |  |
| 名前を入力               |                       |       |  |  |  |  |  |  |
|                     |                       |       |  |  |  |  |  |  |
| ○ 将来のミーティングのためにこの名  | 則を記憶する                |       |  |  |  |  |  |  |
| () オーティオに接続しない      |                       |       |  |  |  |  |  |  |
| □ 自分のビデオをオフにする      |                       |       |  |  |  |  |  |  |
| 参加                  | キャンセル                 |       |  |  |  |  |  |  |
|                     |                       |       |  |  |  |  |  |  |
|                     |                       |       |  |  |  |  |  |  |

#### ③メールに記載されたパスコードを入力してください

| <ul> <li>ミーティングパスワードを入力してください</li> <li>ミーティングパスワードを入力<br/>ください</li> </ul> | ×<br>זטנ |
|---------------------------------------------------------------------------|----------|
|                                                                           |          |
| ミーティングに参加また                                                               | १२२१     |

その後は、7 ページ【Zoom で参加する場合】の⑥以降の手順に従ってご参加ください

#### 2. Zoom の操作方法

#### (1) 画面共有

共有したい資料がある場合に、使用します

画面共有による発表資料の操作は登壇者自身もしくホスト側 で操作をします。

登壇者自身で操作する場合も、万が一、不具合等が起きて難 しいは事前に提出いただいている発表資料のデータをホスト側 で公開・操作します。

#### ①画面下の画面共有をクリックします

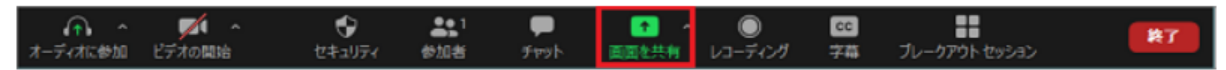

②共有したい資料を選択し、「共有」をクリックします

| 😑 共有するウィンドウまたはアプリケーションの選択 |                 |                                     | ×  |
|---------------------------|-----------------|-------------------------------------|----|
|                           | ペーシック           | 洋綱 ファイル                             |    |
|                           |                 |                                     |    |
|                           | 2               | φ.                                  |    |
|                           | ホワイトボード         | iPhone/iPad                         |    |
|                           |                 | アイトルシス<br>アレゼンデーション1 - PowerPoint P |    |
| Ċĩ.                       |                 |                                     |    |
| □ コンピューターの音声を共有 □ 全正      | 画面ビデオ クリップ用に最適化 |                                     | 共有 |

③パワーポイントを使用する場合は、「スライドショー」タブ の「最初から」または「現在のスライドから」を選んで、全画 面表示としてください。

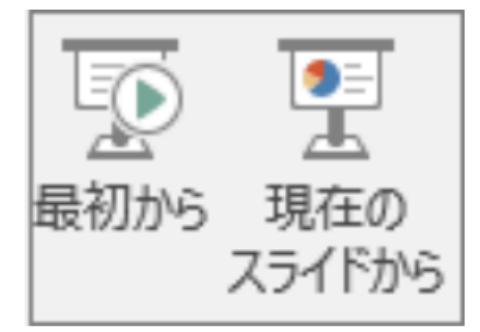

④発表が終わったら、上部にある「共有の停止」をクリックして、共有を停止して下さい。

■ 共有の停止 画面を共有しています 16 🥑

#### **Q**&A

- Q: 念のためにパソコンと携帯(スマートフォン)の 2 台を接 続しようと思いますが、ハウリング防止策を教えてくださ い
- A:予備となる1台は、必ず Zoom 内でマイクのミュートをし たうえで、端末のオーディオデバイスのスピーカー音量設 定も OFF にしてください
- Q:当日、登壇者がセッション中に接続が切れた場合にはどう すればいいですか?
- A:再参加されるまでファシリテーター側で進行します

#### Q:音が聞こえません。

- A:以下をご確認ください。
  - ・コンピューターでオーディオに接続されているか。
  - ・PC のボリューム設定がミュートになっていないか。
  - ・Zoom オーディオ設定でお使いのデバイス機器を選択できているか。

#### Q:映像や音が途切れます。

A:ネットワークが不安定な可能性があります。無線 LAN を使 用の方は、有線 LAN に変更することで改善されることがあ ります。

- Q:画面が固まった場合には、その段階からホストの方に資料 の操作を交替していただくことは可能ですか?
- A:可能です。操作交代の指示をいただきましたら、事前に送 付いただいた資料をホスト側で表示いたします。ページ切 替のタイミングをご指示ください
- Q:配布資料を事前に大会特設ページにアップロードすること はできますか?
- A:可能です。配布資料のデータをご提出いただく際にお知ら せください。

#### Q:録画は可能ですか?

A:参加者による録画は不可です。ただし、参加申込者のみ対 象に、登壇者全員の同意が得られたプログラムについては 後日アーカイブ配信を行う予定です。

## お問い合わせ

## 技術的なご質問のお問い合わせ先

大会当日の YouTube Live、Zoom を用いた視聴や報告 などの技術的なご質問は、大会実行委員会(080-4050-3252 または <u>kunibikigeo@gmail.com</u>)までお問い合わせく ださい(大会当日対応可)。

(kunibiki-geopark@city.matsue.lg.jp のメールアドレスは大会当日対応ができません)

### 大会の運営等についてのお問い合わせ先

大会の運営等についてのご質問は、大会実行委員会 (0852-55-5399 または <u>kunibiki-geopark@city.matsue.lg.jp</u>) までお問い合わせください(大会当日対応不可)。